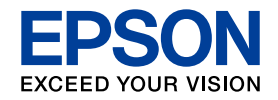

alorio

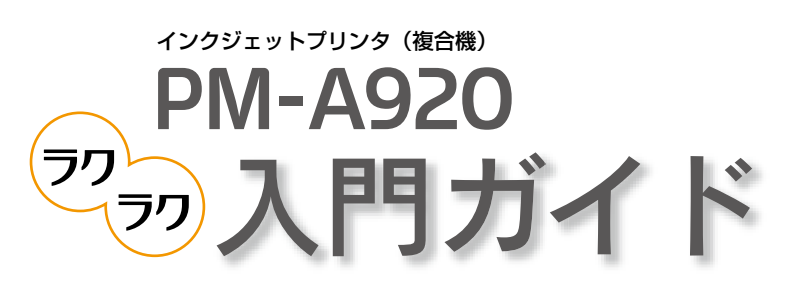

# Color Copy & Memory Card Print

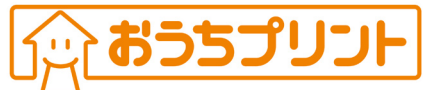

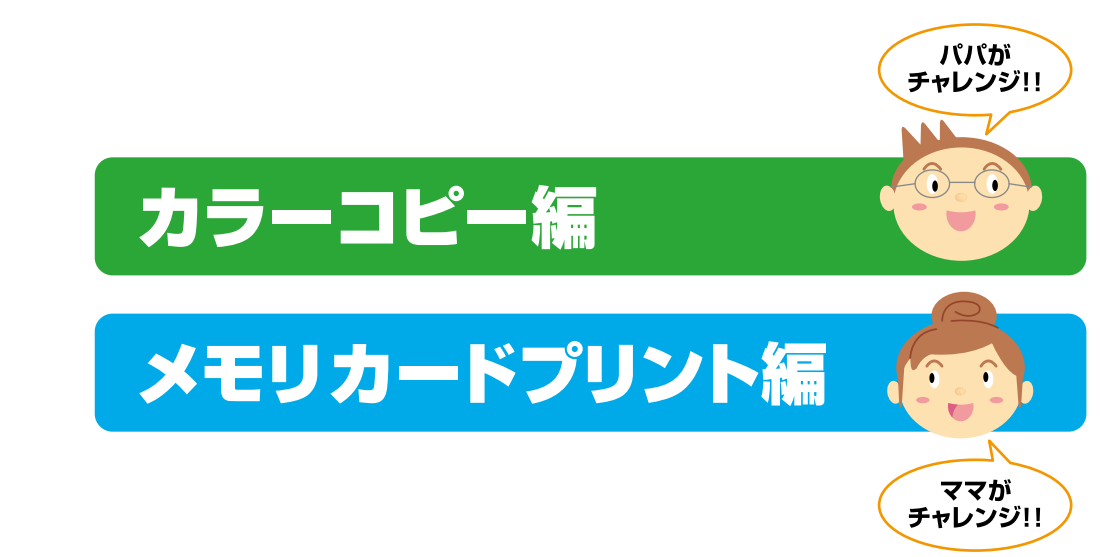

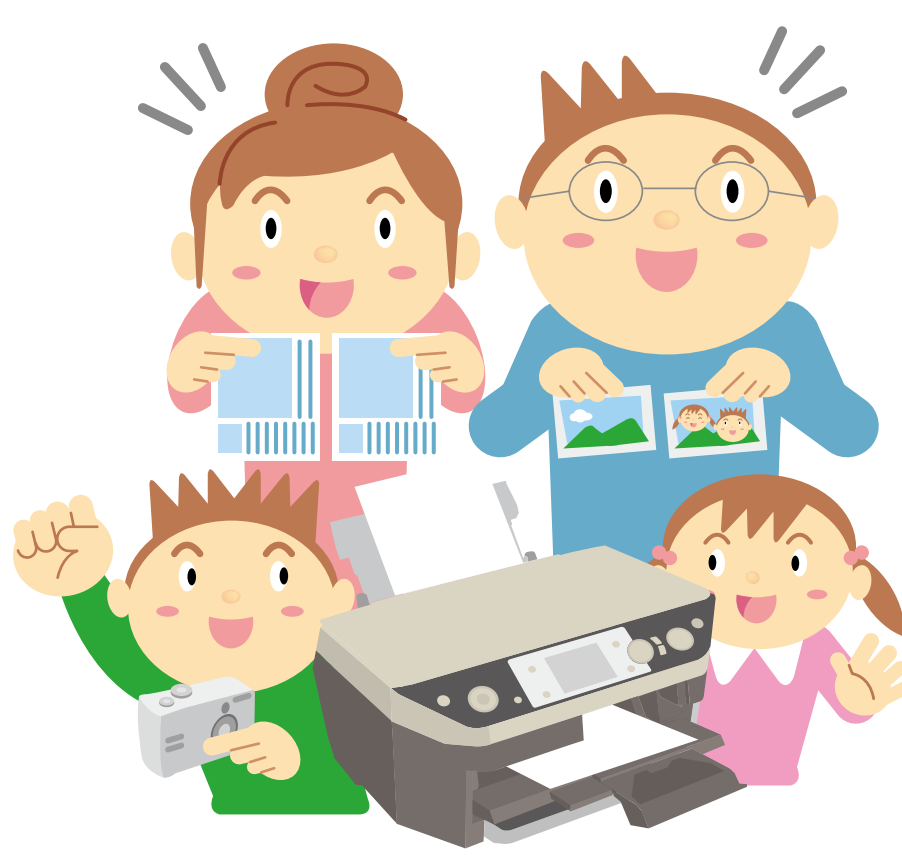

### Color Copy 🔕 Memory Card Print

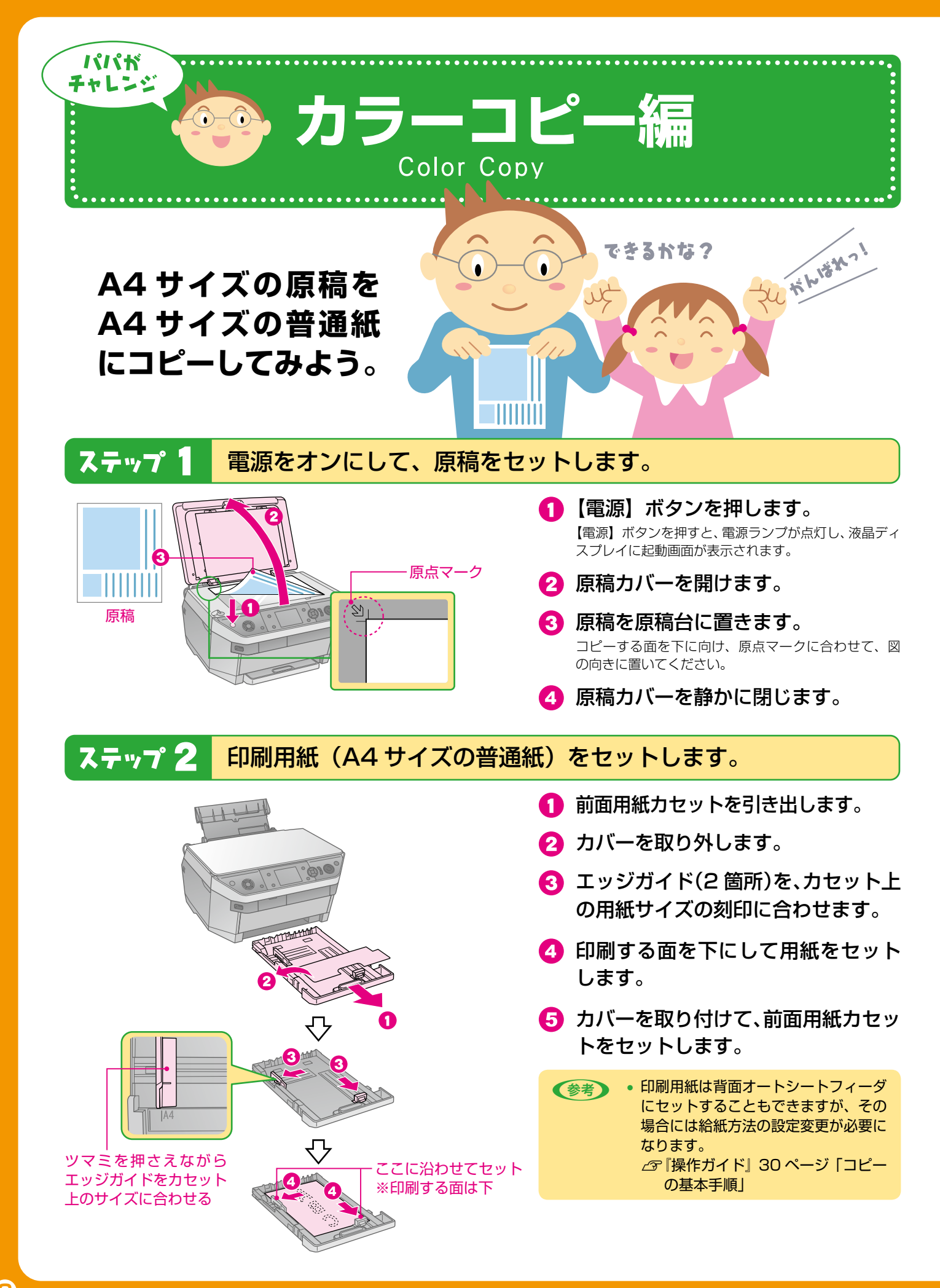

# PM-A920 🧞入門ガイド

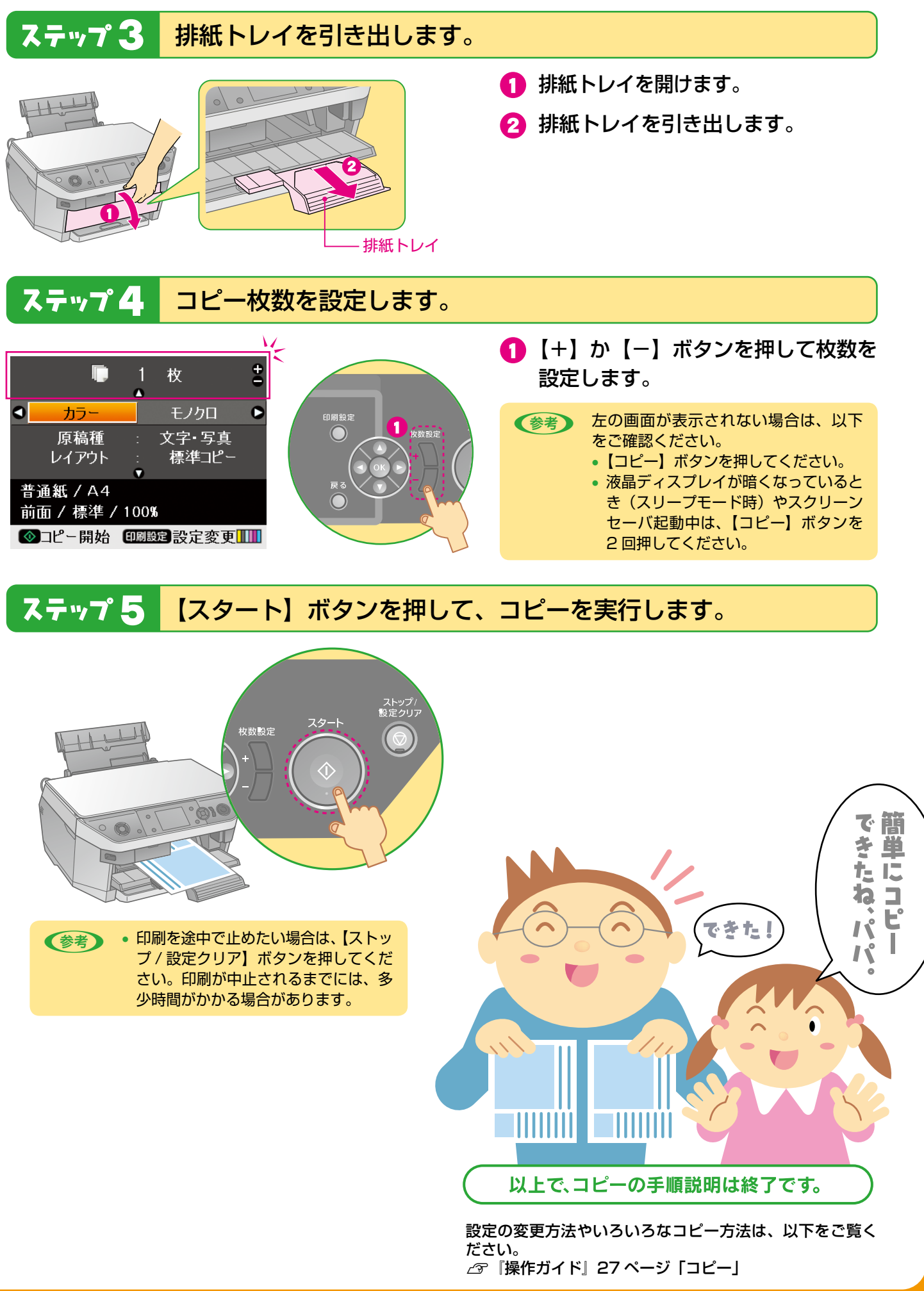

### Color Copy 🔕 Memory Card Print

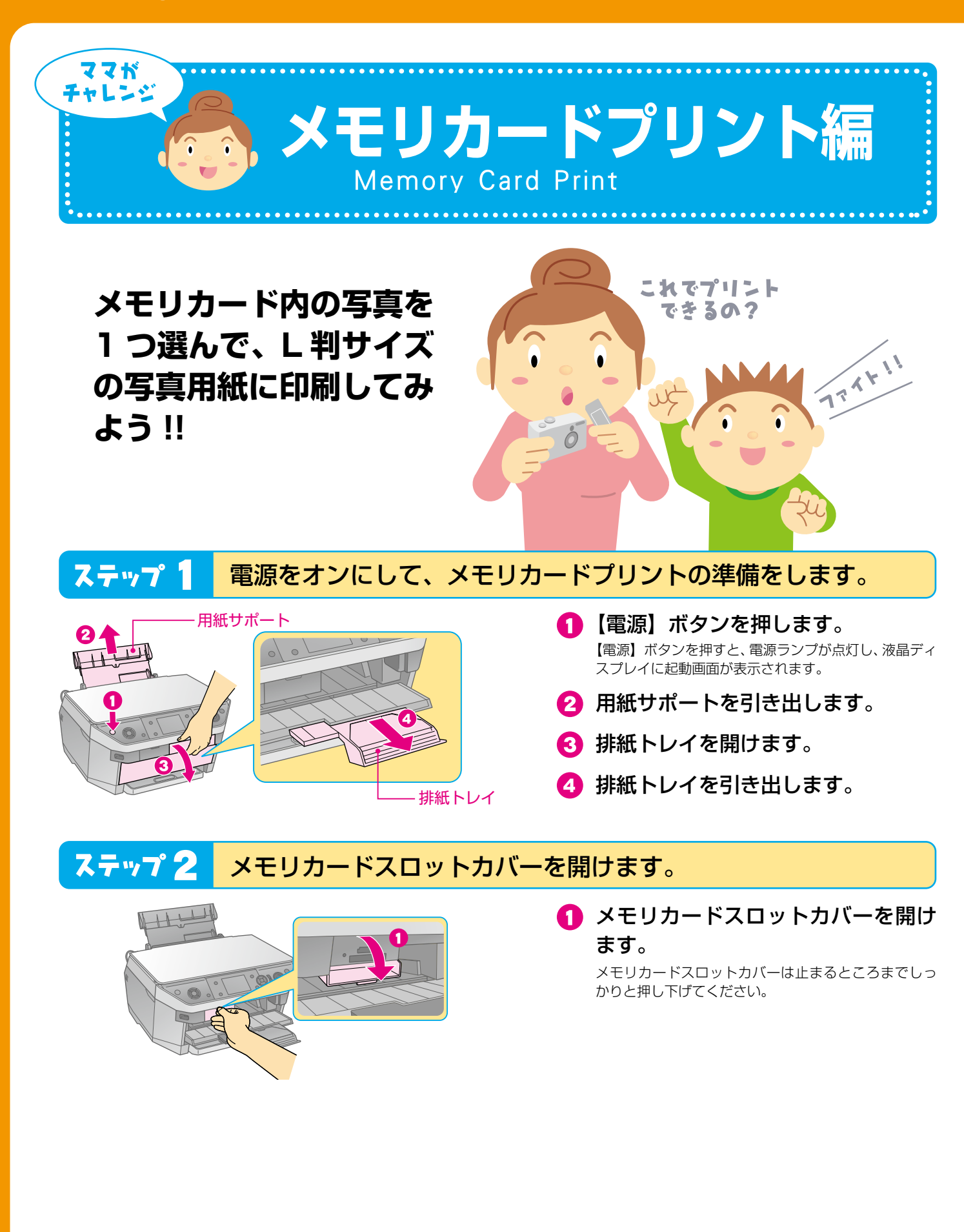

# PM-A920 🧠入門ガイド

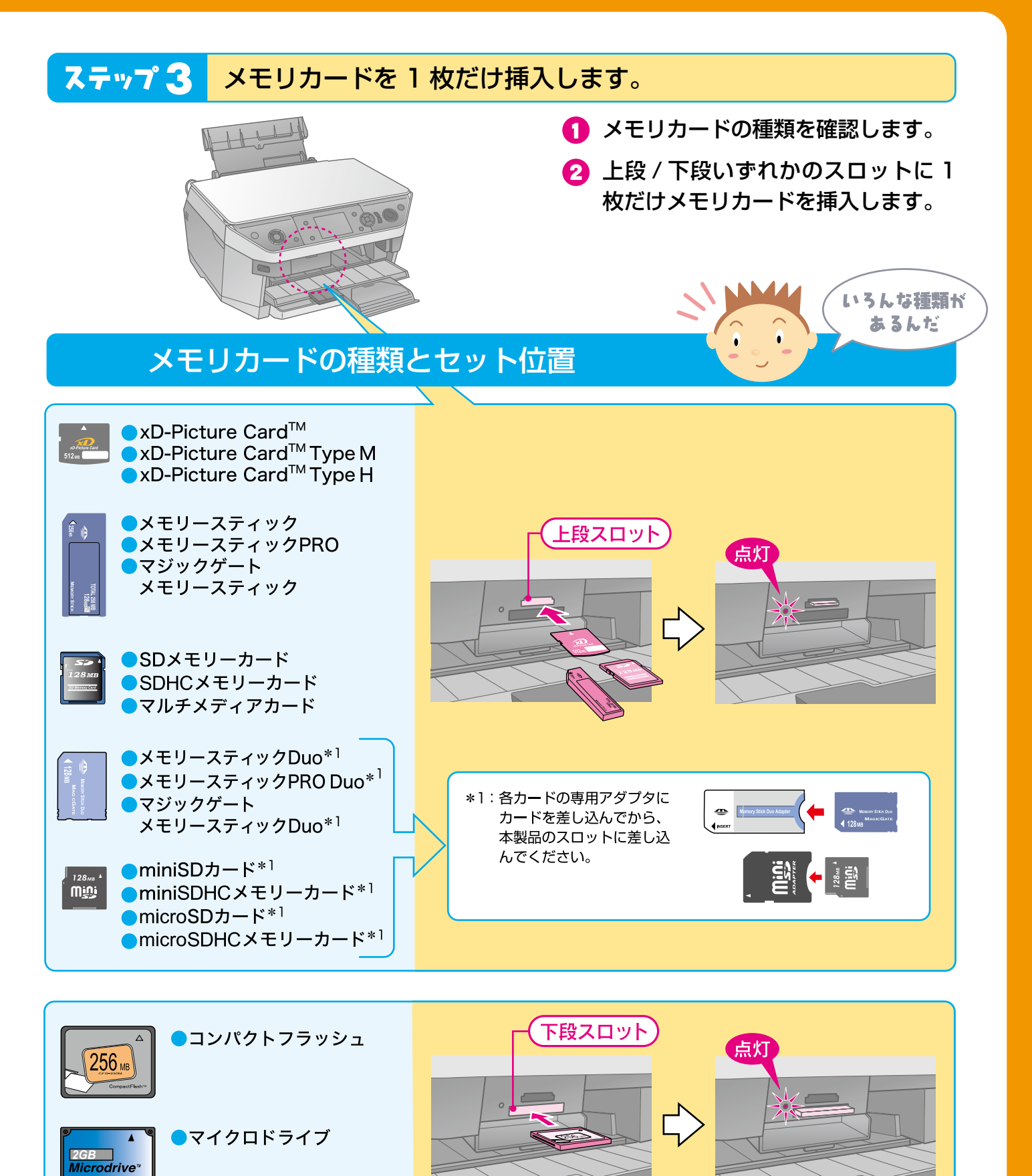

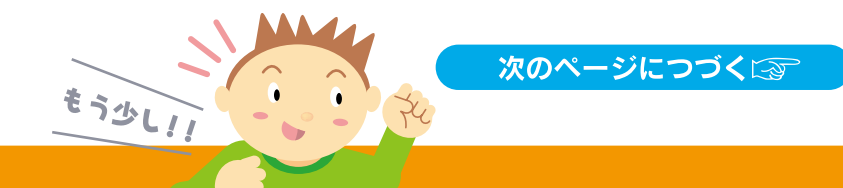

# ステップ 4 メモリカードランプが点灯しているか確認します。

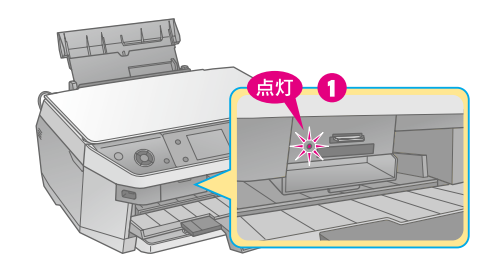

メモリカードランプを確認します。
点滅しているときは、点灯するまで待ちます。

## <mark>ステップ 5</mark> メモリカードスロットカバーを閉じます。

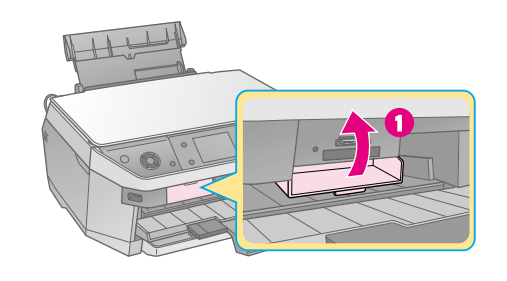

 メモリカードスロットカバーを閉じ ます。

カバーを閉じないと、メモリカードを通して伝わる静 電気により、本製品が誤作動する場合があります。

# ステップ 6 印刷用紙(L 判サイズの写真用紙)をセットします。

1

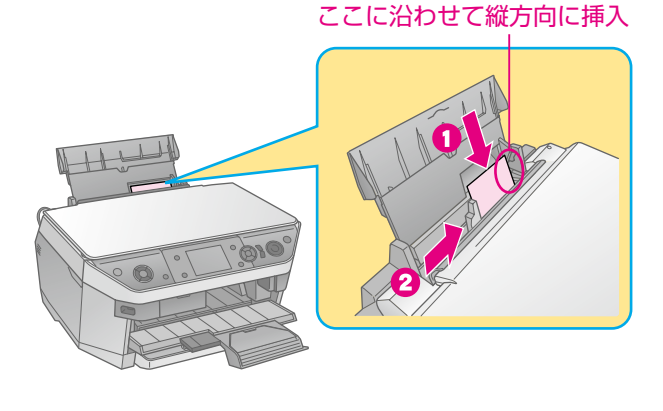

- 印刷する面(EPSON ロゴが印刷されていない面)を手前にして用紙を 挿入します。
- 2 エッジガイドを用紙の側面に合わせ ます。

 ● 印刷用紙は前面用紙カセットにセットすることもできますが、その場合には給紙方法の設定変更が必要になります。
△ ⑦ 『操作ガイド』 50 ページ 「メモリカード印刷の基本手順」

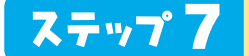

メモリカードモード

Memory Card

操作パネルの【メモリカード】ボタンを押して、メモリカードモードにします。

【メモリカード】ボタンを押します。
メモリカードモードのランプが点灯します。

- メモリカードモードにならない場合は、 以下をご確認ください。
  - もう一度【メモリカード】ボタンを押してください。電源をオンにした直後 (初期動作中)は、ボタンが反応しません。
  - 液晶ディスプレイが暗くなっているとき(スリープモード時)やスクリーンセーバ起動中は、【メモリカード】ボタンを2回押してください。

# ステップ名 メニューの [選んで印刷] を選択します。 (1) [4] か [5] ボタンを押して選択します。 (2) [0K] ボタンを押して決定します。

ステップ 9 印刷する写真を表示して、印刷枚数を設定します。

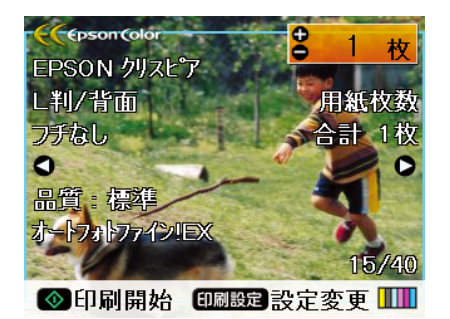

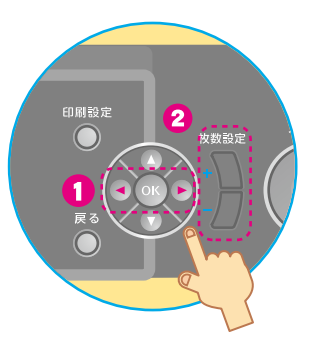

- 【◀】か【▶】ボタンを押して写真を 表示します。
- 2 【+】か【−】ボタンを押して枚数を 設定します。

ステップ10 【スタート】ボタンを押して、印刷を実行します。

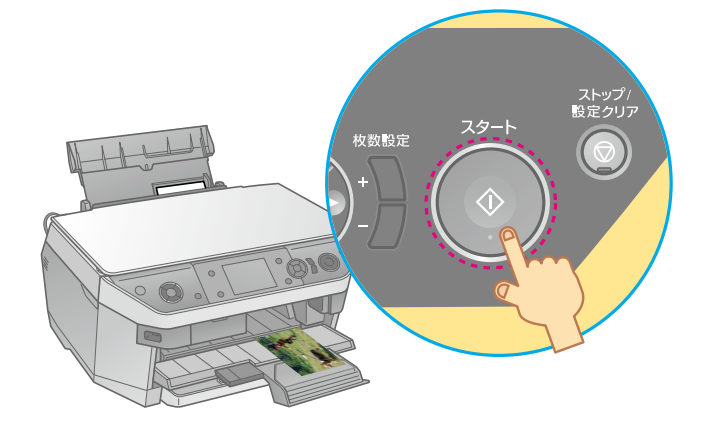

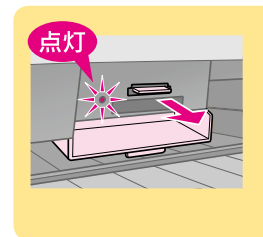

印刷が終了したらメモリ カードスロットカバーを開 けて、メモリカードを取り 出してください。 ランプが点滅していないこ とを確認して取り出します。

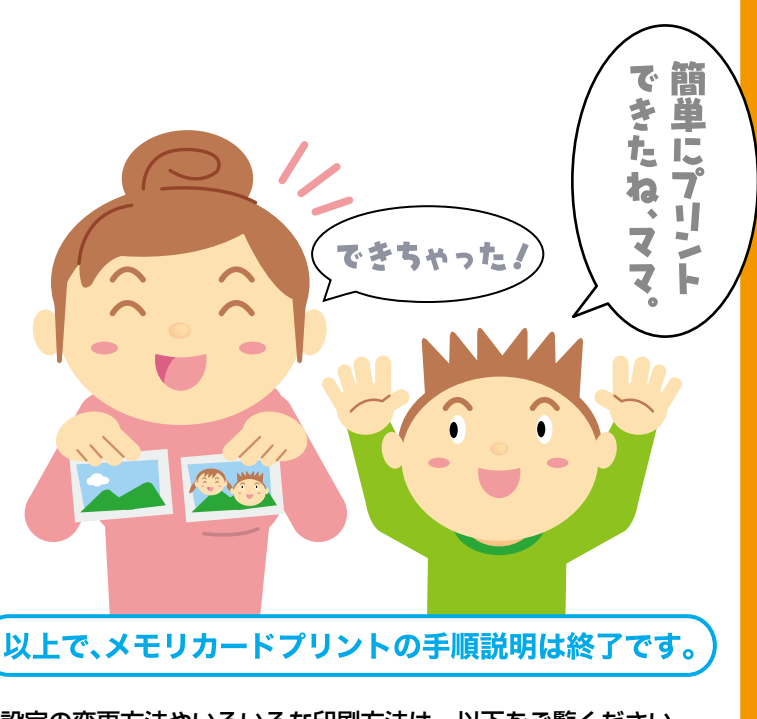

設定の変更方法やいろいろな印刷方法は、以下をご覧ください。 ∠3─『操作ガイド』47 ページ「メモリカードから写真プリント」

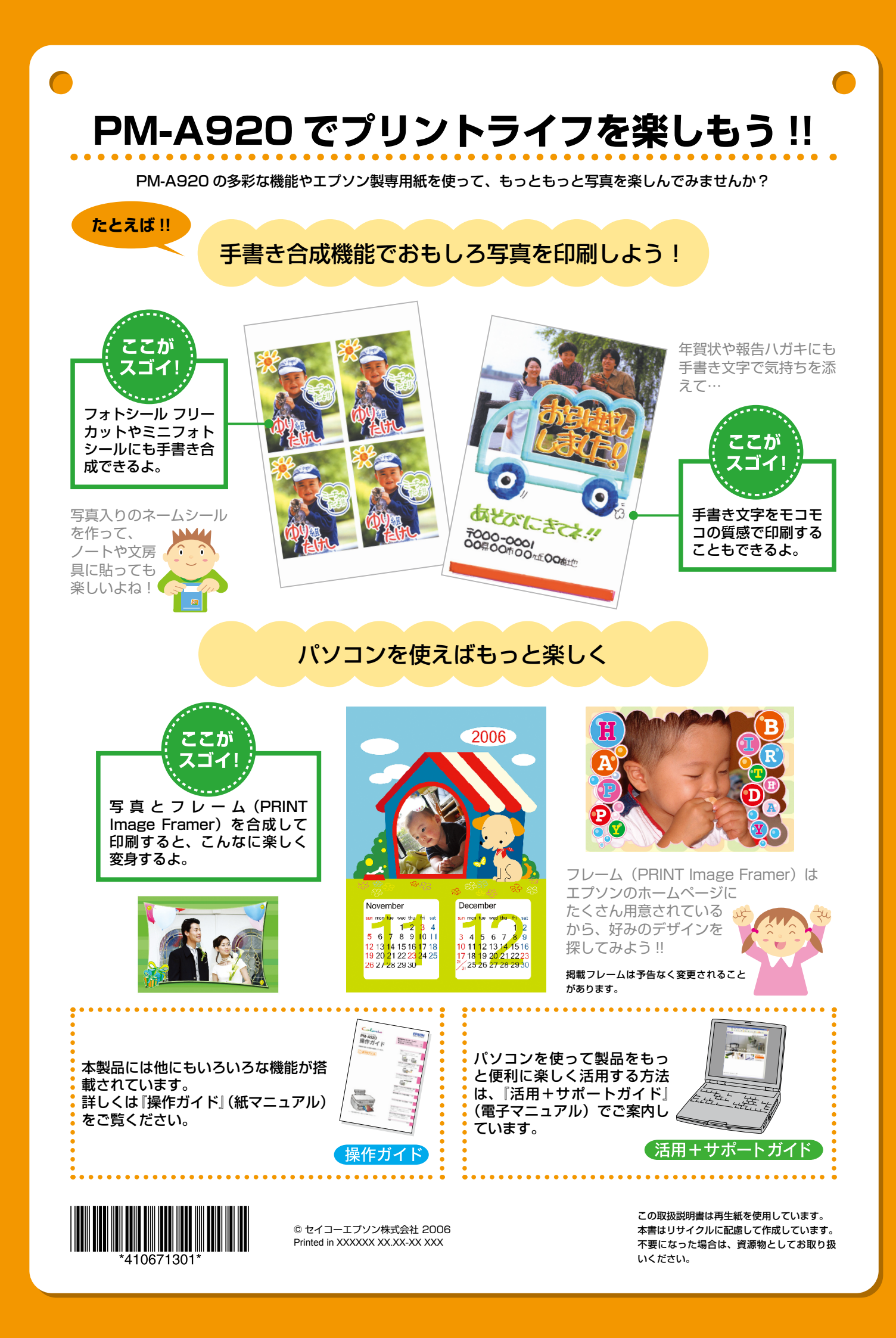